| カニフ | コース | 年月日 |
|-----|-----|-----|
|     | 授業名 | 時間  |

エクセルでプリントを作る・・・

- | エクセルを起動して「白紙のブック」を作ります。
- 2 いちばん下に「sheet」」というタブがあります。
- タブを右クリックして「名前の変更」をしてください。今回は「プリント」にします。 3 いちばん上の「リボンメニュー(リボンタブ)」で「ページレイアウト」を選びます。

「サイズ」から「A4」を選びます。

「印刷の向き」で「縦」を選びます。

「余白」で「ユーザー設定の余白」に進みます。

「上」「下」0.9 「右」「左」0.8にします。「ヘッダー」「フッター」は0.3にします。

このあたりで一度、「名前をつけて保存」しておきましょう。

リボンメニューの「ファイル」→「名前をつけて保存」

名前は「プリント ひな形」にします。保存場所はデスクトップなど・・・

4 セルのサイズを決めます。

左の1.2.3.4...(行)の上、A.B.C.D...(列)の左に三角があります。

ここをクリックします。すべてのセルが選択されます。

すべてのセルを選択した状態で、1.2.3…のどこかを右クリックします。

プルダウンメニューが出ます。「行の高さ」を選択し「24」にします。 同じくA.B.Cのどこかを右クリック、「列の幅」を「3」にします。

★ ここで | ページの範囲がどうなっているか確認します。

Iページの範囲は、点線で表されます。点線が出ていない場合は、 セルのどこかに文字を入力し、「ファイル」から「印刷」を選択します。 「印刷プレビュー」を表示し、左上の「←」で、元の表示に戻ります。 Iページ当たりの列がA~X(またはZ)になるように、「列の幅」を調整します。

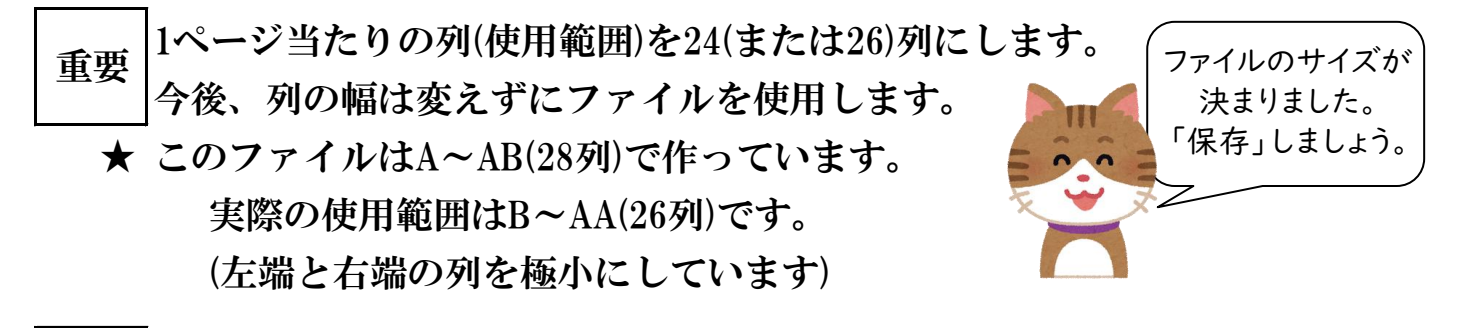

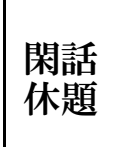

Ctrl+C「コピー」Ctrl+V「貼り付け」Ctrl+X「切り取り」Ctrl+Z「取り消し」 Ctrl+A「すべて選択」 Ctrl+S「保存」 etc.

|ページ (プリント作成)

ショートカット

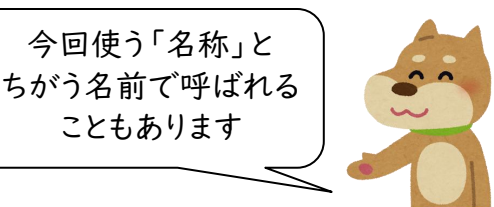

5 文字を入力する

Ctrl+Aですべてのセルを選択して文字のフォントとサイズを選択します。 今回は「UD デジタル 教科書体 NK-R」と「14」にします。

★ セルに複数の数字を入力してください。列の幅が変わることがあります。

Ctrl+Aですべてのセルを選択して、いずれかのセルを右クリックします。

「セルの書式設定」→「表示形式」→「文字列」を選択してください。

★ ここで各ボタンの機能を確認します。

中央あたりのセルに短い文を入力してください。

中央あたりのセルに短い文を入力してください。

中央あたりのセルに短い文を入力してください。

「B」「I」「U」「ルビ」「折り返して全体を表示する」など・・・

エクセルでは、印刷(出力)の際、文字列が延長します。 注意 1行の文字列は、右に2セル程度間隔が空く長さにします。 長い文字列は改行されることを前提に行の高さを変更します。

6 セルを結合する

結合したい範囲を選択してボタンから操作します。もう一度押すと解除されます。 ボタンを押すだけだと結合されたセル内で「中央揃い」になります。

★ 列の数を24(26)にした理由・・・・・約数が多く表が作りやすいから

| 日本         |   |       |     |    |      |       |           |       |     |    |          |    |    |     |    |
|------------|---|-------|-----|----|------|-------|-----------|-------|-----|----|----------|----|----|-----|----|
| 関東         |   |       |     |    |      |       |           |       |     |    | 関        | 西  |    |     |    |
| 関東·北日本中    |   |       |     |    |      |       | 部         |       |     |    | 近畿・南     | 西  | 日本 | 2   |    |
| 北海道·東北 関東  |   |       |     |    |      | 首者    | 阝圏        | 東海·近畿 |     |    | 中国・九州・四国 |    |    |     |    |
| 北海道東北      |   |       |     |    | 首者   | 都圏    | 上信越·東海 近餐 |       |     | 近畿 | ・中国 九州・四 |    |    | ·四国 |    |
| 北海道 東北 上信起 |   | 越 首都圏 |     |    | 東海 : |       | 北陸        | 近畿    | 2 M | 九  | 州四国      |    |    |     |    |
| 北海道        | 東 | 北     | 北関東 | 上越 | 首者   | 鄂圏 信州 |           | 東海    | 北   | 陸  | 近畿       | 中国 | 四  | H   | 九州 |

★ 結合したセル内の文字が、セル内に収まっているか確認しましょう。

「ファイル」→「印刷」で、「印刷プレビュー」を見ます。

文字が切れていたら… セルを結合し直してセルのサイズを大きくする。

## 絶対に「列の幅」は変えてはいけません!

文字が小さくなってもいいなら「セルの書式設定」→「配置」→「縮小して全体を表示」

7 行を挿入したり削除したり、コピーして挿入したり…

行の数字のところを右クリックし、プルダウンメニューから実行します。

2ページ (プリント作成)

みかんやま日本語教育研究所

問題 | \_\_\_\_\_の言葉の読み方として最もよいものを、1・2・3・4から一つ選びなさい。

1 きじゅう 2 きちょう 3 きっじゅう 4 きっちょう

上記は、実際には、下のようなサイズのセルの中に記入されています。

| 問 | 問題1の言葉の読み方として最もよいものを、1・2・3・4から一つ選びなさい。 |    |     |  |  |  |   |   |     |   |  |  |   |   |     |    |  |   |   |     |    |  |  |
|---|----------------------------------------|----|-----|--|--|--|---|---|-----|---|--|--|---|---|-----|----|--|---|---|-----|----|--|--|
|   |                                        |    |     |  |  |  |   |   |     |   |  |  |   |   |     |    |  |   |   |     |    |  |  |
| Ι | 1 先生に貴重な資料を見せていただいた。                   |    |     |  |  |  |   |   |     |   |  |  |   |   |     |    |  |   |   |     |    |  |  |
|   | I                                      | きじ | じゅう |  |  |  | 2 | き | ちょう | ò |  |  | 3 | き | っじぃ | ゅう |  | 4 | き | っち。 | ょう |  |  |

★「行の高さ」は、上のように変更しても問題は起きません。 「行の数字」の区切りあたりをポイントし、上下の矢印が出ている状態でクリックします。 クリックしながら上下に動かし高さを選択します。

| 枠 |  |  |  |  |  |
|---|--|--|--|--|--|
|   |  |  |  |  |  |

枠線のボタンで様々な枠線をひいてみましょう

ふりがなの表示 セルを選択した状態で「壷」のボタンを押します。

★ セル内の特定の文字だけに表示させたいとき・・・ エクセルのふりがなは、キーボード入力を記憶して再現しています。 コピペで入力されたものはふりがなが出ません。

ふりがな不要の文字列は、入力欄(数式バー)で一度コピペしましょう。 ★ ふりがなのフォント、サイズなどは、

ふりがなボタンの右のプルダウンメニュー「ふりがなの設定」から行います。

## この表示を再現してください

(ふりがなのフォントはHGP教科書体、サイズは12)

8 印刷、出力してみましょう。今回はPDFファイルで出力(書き出し・保存)します 「ファイル」→「名前をつけて保存」→「参照」

→ウィンドウの「ファイルの種類」でPDFを選択。

適切な名前を付け(変えなくてもいい)「保存」をクリック。

エクセルファイルと同じ場所にPDFファイルが出力されます。

エクセルファイルはそのまま残ります。

(注:エクセルファイルとしては変更が保存されていません) 以上で基本的な設定、操作はOKです。

3ページ (プリント作成)

みかんやま日本語教育研究所

- ◇ 画像などを使ってみましょう。
  - いちばん上の「リボンメニュー(リボンタブ)」で「挿入」を選びます。
  - 「図形」から「吹き出し」のひとつを選んでください。 セルのどこかをポインタで範囲選択して描画します。 吹き出しを選択した状態で、文字入力ができます。

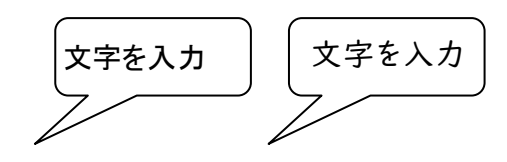

入力された文字は、フォントが通常のセルと違います。必要であれば変更します。 図形内の文字も、横に伸びて印刷されるので、サイズに余裕をもたせます。

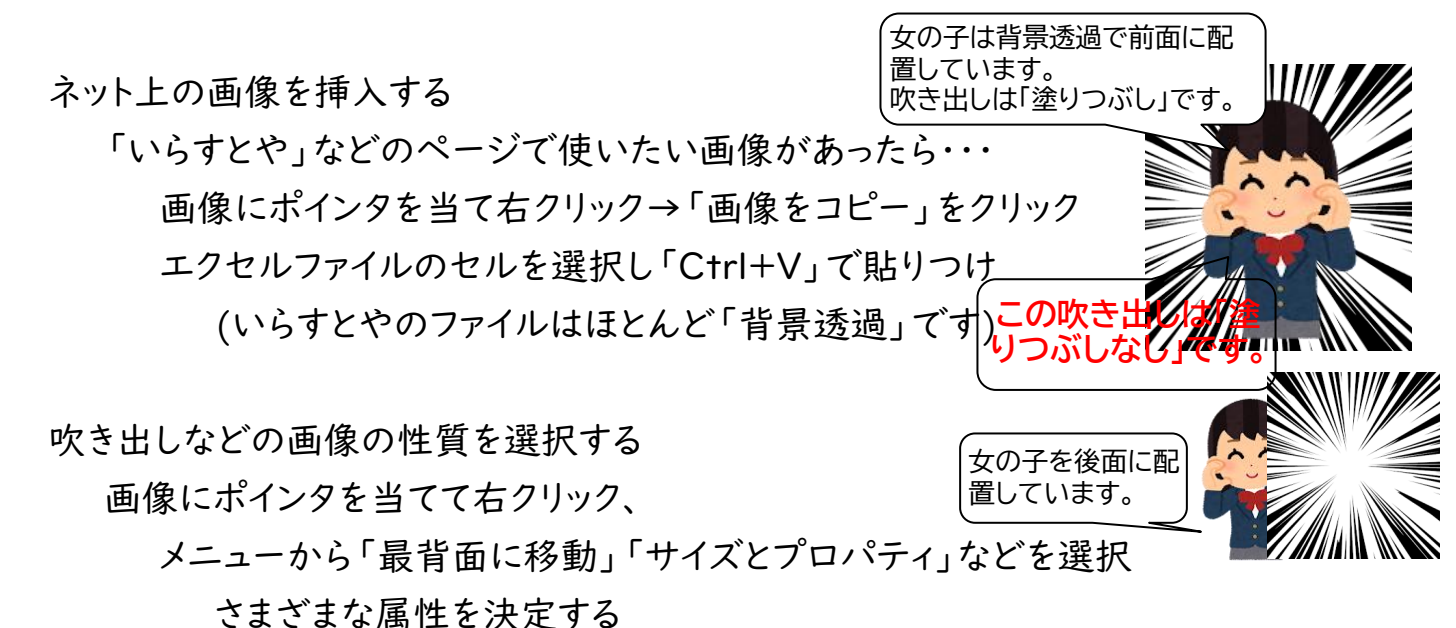

◇ 見開きで「あんちょこページ」を作っておく

- 授業用のメモなどを右ページに書いておく。自分用の印刷では、
- 「ページレイアウト」→「余白」→「ユーザー設定の余白」→「シート」で、
- 「ページの方向」を「上から下」にする。
- 冒頭に空白の1ページを作り、印刷を2ページ目からにする。

実際のプリントのページの右に、メモが配置されるように糊付けする。

学習者用のプリントはPDFで出力し、その際「オプション」から、

「発行対象」を「選択した部分」にする。

◇ 画像用A5ファイルを作る

同一ファイルに別シートを作成します。

下のタブをクリック、「移動またはコピー」→「コピーを作成する」にチェックして「OK」

まったく同じシート「プリント(2)」ができる。→名前を「画像」に変更。

「画像」シートのサイズを変更する

ページレイアウトで、「サイズ」をA5に。印刷の向きを「横」にする。

## 「ファイル」→「印刷」で出力される状態を見てください。

以上でーす